# S!アプリ

| S!アプリをご利用になる前に     | 16-2 |
|--------------------|------|
| S!アプリをダウンロードする     |      |
| S!アプリの利用           | 16-3 |
| S!アプリを起動する         |      |
| S!アプリを終了/一時停止/再開する |      |
| S!アプリ開始要求履歴を利用する   |      |
| S!アプリの管理に関する機能     |      |

# S!アプリをご利用になる前に

S!アプリはソフトバンク携帯電話専用に開発されたJava™ アプリケーションです。S!アプリを提供する情報画面から ゲームなどをダウンロードして本機で楽しむことができます。

- ●S!アプリの利用には、別途ご契約が必要です。(お買い上げ時に登録されているS!アプリは、そのまま利用できます。)
- ●登録されているS!アプリの操作方法については、各S!アプリのヘルプを参照してください。

#### お知らせ

●通信料などの詳細については、ソフトバンクモバイルホームページ(http://www.softbank.jp)でご案内しています。

#### ネットワーク接続型S!アプリについて

S!アプリには本機にダウンロードすれば利用できるものと、利用時にネットワーク(インターネット)に接続する必要があるもの(ネットワーク接続型S!アプリ)があります。

●ネットワーク接続型S!アプリは利用するたびにインターネット の通信料がかかります。

#### ■ ライセンス情報を確認する

> メインメニューから S!アプリトインフォメーション

## S!アプリをダウンロードする

S!アプリは本体とmicroSDカードに各最大100件ダウンロード できます。

●一時停止中のS!アプリがある場合は、S!アプリを終了する必要があります。ただし、通話中などの場合には終了できないことがあります。

#### メインメニューから S!アプリ▶S!アプリー覧

#### 】 Y!ケータイで探す→YES

インターネットに接続後、S!アプリを提供する情報画面が表示 されます。

## **2** S!アプリを選択

選択したS!アプリの情報が表示されます。

3 画面の表示に従ってダウンロードの操作を行う

#### 4 保存先を選択

ダウンロードが完了すると自動的に保存されます。

●ダウンロードには多少時間がかかる場合があります。

#### 5 起動するにはYES

ダウンロードしたS!アプリが起動します。

- ●起動しない場合:NO
- 生活アプリをダウンロードする
- > メインメニューから ツール / S!アプリ▶ おサイフケータイ

▶ 生活アプリ▶ Y!ケータイで探す▶ YES▶ 生活アプリを選択 ● 生活アプリについて(ごP.13-10)

S

アプ

ij

16

# S!アプリの利用

## S!アプリを起動する

#### メインメニューから S!アプリ▶S!アプリー覧

#### ■ S!アプリを選択

S!アプリが起動し、「🖓」が表示されます。

- ●操作方法については、ダウンロードしたインターネットの情報画面などを参照してください。
- ●ネットワーク接続型S!アプリを選択した場合は、ネットワー ク接続の確認画面が表示されます。
- ●microSDカード内のS!アプリを選択する場合は、手順1の前 に箇[microSD]を押してください。

#### お知らせ

- ●メインメニューからデータフォルダ S!アプリ S!アプリを選択でも起動できます。
- S!アプリ起動中に電話などの着信があると、S!アプリは一時停止 します。
- ●AV出力対応のS!アプリであれば、テレビなどに表示することも できます。(ごP.11-18)

#### 

●起動中の音量を変える ●起動中のバックライトを常に点灯 /消灯させる ●S!アプリのバイブレーション動作を無効にす る ●他の携帯電話などで利用したmicroSDカードのS!アプ リ情報を更新する (ごP.18-26)

## S!アプリを終了/一時停止/再開する

### S!アプリを終了/一時停止する

- 】 S!アプリ利用中に ●
- 2 終了/一時停止
  - 一時停止した場合は、「♀」が表示されます。

## ー時停止中のS!アプリを再開/終了する

#### メインメニューから S!アプリ▶S!アプリー覧

#### | 再開/終了

再開すると一時停止したところから続けることができます。

## S!アプリ開始要求履歴を利用する

メインメニューから S!アプリ▶S!アプリ開始要求履歴

履歴を選んで **[メニュー]→** スタート/アプリ情報/削除

## S!アプリの管理に関する機能

## S!アプリを本体とmicroSDカード間で移動する

### メインメニューから S!アプリ▶S!アプリ一覧

- 1 S!アプリを選んで [メニュー]→
  microSDへ移動/本体へ移動
  - ●S!アプリによっては、microSDカードに移動できないものが あります。

## S!アプリを削除する

#### メインメニューから S!アプリ▶S!アプリー覧

- S!アプリを選んで [メニュー]→削除→YES
  - ●お買い上げ時に登録されているS!アプリには削除できないも のもあります。

## S!アプリの詳細情報を確認する

メインメニューから S!アプリ▶S!アプリ一覧

S!アプリを選んで [メニュー]→アプリ情報

## S!アプリ実行中の他機能利用の セキュリティレベルを変える

●S!アプリによってはセキュリティレベルを設定できないことがあります。

#### メインメニューから S!アプリ▶S!アプリ一覧

- S!アプリを選んで [メニュー] → セキュリティレベル設定
- 2 項目を選択(下記参照)

| 項目           | 操作・補足             |
|--------------|-------------------|
| ネットワークアクセス   | インターネットに接続します。    |
| アプリケーション自動起動 | アプリケーションを起動します。   |
| 録画/録音        | 録画や録音を実行します。      |
| ユーザーデータ読込    | データフォルダ内のデータを読み込み |
|              | ます。               |
| ユーザーデータ書込/削除 | データフォルダ内のデータの書き込み |
|              | /削除を行います。         |
| 位置情報取得       | 位置情報を取得します。       |

## 3 全て許可/初回要求時確認<sup>\*</sup>/毎回確認/ 許可しない

※設定したS!アプリの初回起動時だけ確認画面を表示します。

#### ■ セキュリティレベル設定を初期化する

設定されている各種セキュリティレベルをお買い上げ時、またはダ ウンロード時の状態に戻します。

> 手順2でセキュリティ設定初期化→YES

S!アプリ

16